Dear Outgoing exchange students,

You have been nominated to go abroad for an exchange. Please have a look at the instructions given below to properly fill out your Online Learning Agreement (OLA).

The Online Learning agreement (academic contract - choice of courses) needs to be filled out and approved by both responsible persons (at your home institution and your host institution). By signing the OLA, they will validate the courses you choose to attend during your stay. It is a 1<sup>st</sup> provisional version – you will be able to modify it after the start of your mobility in the host institution within their indicated deadline.

A. Follow the link: learning-ageement.eu and create an Account to access your Learning Agreement

| OLA ABOUT FAQ ELDERICLA FOR TRANSES                                                                                  | LOGN                                                              |
|----------------------------------------------------------------------------------------------------|-------------------------------------------------------------------|
|                                                                                                    |                                                                   |
| Online Learning Agreement                                                                                            |                                                                   |
| k                                                                                                    |                                                                   |
| Prepare your Learning Agreement <b>online within a few steps</b> and share it with both home and host universities.  |                                                                   |
| This platform has been developed by the Aristotle University of Thessaloniki, the European Universit mobile student. | y Foundation and the Erasmus Student Network for the 21st century |
| LOGIN TO ACCESS YOUR LEARNING AC                                                                                     | REEMENT                                                           |

B. Log in with "MyAcademicID" (DO NOT use eIDAS or Google).

| My account                        |                                                      |
|-----------------------------------|------------------------------------------------------|
|                                   |                                                      |
| Log in with MyAcademicID.         |                                                      |
| Logging into your Online Learning | WyAcademiciD                                         |
| Logging into your                 | Login with                                           |
|                                   | Examples: University of Bologna, name@auth.gr. Unimb |
|                                   | or                                                   |
|                                   | Login with eDAS                                      |
| Co-funded by the                  |                                                      |
|                                   |                                                      |

C. Type 'University of Luxembourg' (in English) and select it.

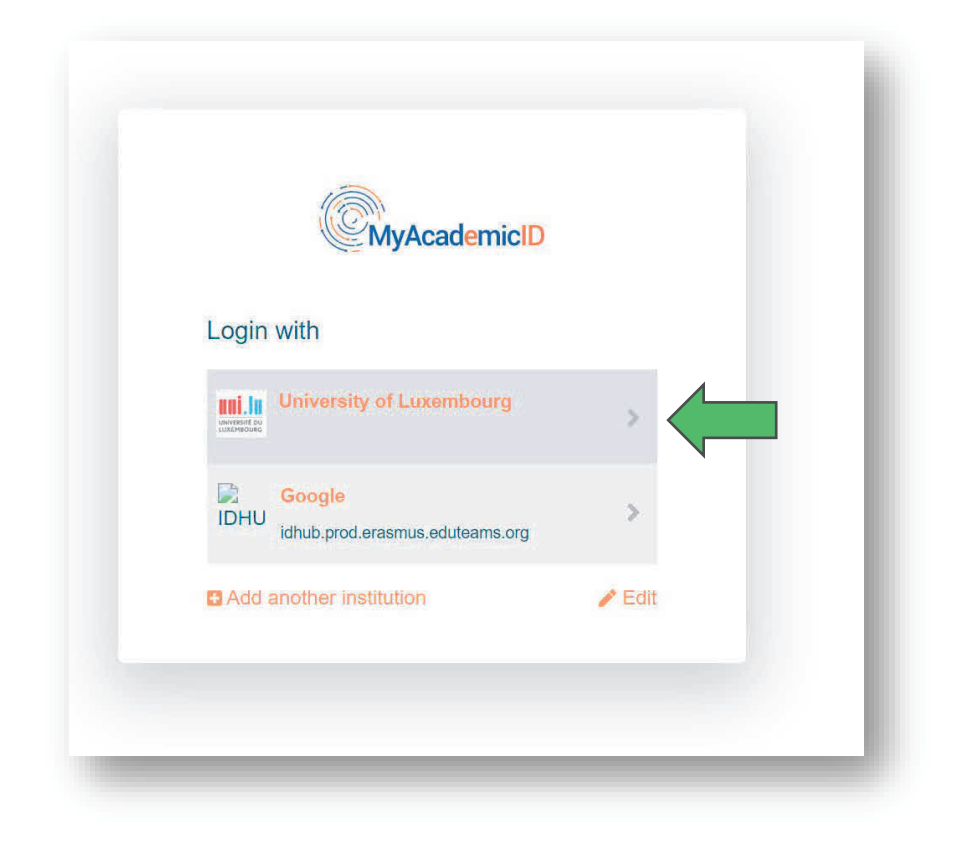

D. Use your Student ID and Password to login

| Enter your us       | ername and password                                                                                                    |
|---------------------|----------------------------------------------------------------------------------------------------|
| Usernam<br>Passwor  |                                                                                                    |
| Help! I don't r     | emember my password.                                                                                                    |
| To reset you uni.lu | a password, goto https://passwordreset.uni.lu                                                                                           |
| eduid.uni.lu - Univ | rersity of Luxembourg - eduGAIN authentication portal - For support call 466644-9911 SIU ServiceDesk or open a ticket at service.uni.lu |

E. Click on Proceed to register on the MyAcademicID IAM Service

| The Mull code              | sala D 1444 Courses to used to prove all Excercic medility courses. Disco Nevember 1    |
|----------------------------|-----------------------------------------------------------------------------------------|
| 2020 all user<br>continue. | s are required to complete the registration on the MyAcademicID IAM Service in order to |
| You will have              | to complete the following steps:                                                        |
| 1. Click o                 | n "Proceed to register on the MyAcademicID IAM Service"                                 |
| 2. Fill in t               | he registration form. To be able to view and process your previous OLA, use the email   |
| that yo                    | u had used before.                                                                      |
| 4 Click o                  | I receive an e-mail to verify your e-mail address.                                      |
| 4. Click o                 | n the verification link in that email to complete the registration.                     |

F. Check your name, first name and your student e-mail address, confirm the Use policy and submit:

| MyAcademicID Registration                                                                |  |
|------------------------------------------------------------------------------------------|--|
| Name*                                                                                    |  |
| E-mail*                                                                                  |  |
| Acceptable Use Policy I have read and agreed with the MyAcademicID Acceptable Use Policy |  |
| > Submit                                                                                 |  |

- G. You will **receive** an email to verify your student e-mail address.
- H. **Click on the verification link** in that email to complete the registration.

I. Complete **your personal data**, tick the Privacy policy and Save.

| My Personal Information |          |           |                                                |   |
|-------------------------|----------|-----------|------------------------------------------------|---|
| Firstname *             |          | Lastname  |                                                |   |
| Date of birth *         | Gender * |           | Nationality *                                  |   |
|                         |          | ٠         |                                                | 0 |
| Field of education *    |          | Study cyc | e*                                             |   |
|                         | 0        | Bachelo   | r or equivalent first cycle (EQF level 6) (19) | 0 |

#### Important:

You will find below the **Field of Education** corresponding to your study programme, <u>make sure</u> to indicate the right number as it will be crucial for the review of your learning agreement.

| Study Programme                                                                 | ISCED code                                                       |
|---------------------------------------------------------------------------------|------------------------------------------------------------------|
| Bachelor en Cultures européennes - English Studies                              | Literature and linguistics (0232) (754)                          |
| Bachelor en Cultures européennes - Études françaises                            | Literature and linguistics (0232) (754)                          |
| Bachelor en Cultures européennes - Germanistik                                  | Literature and linguistics (0232) (754)                          |
| Bachelor en Cultures européennes - Histoire                                     | History and archaeology (0222) (750)                             |
| Bachelor en Cultures européennes - Philosophie                                  | Philosophy and ethics (0223) (751)                               |
| Bachelor en Enseignement Musical                                                | Teacher training with subject specialisation (0114) (738)        |
| Bachelor en Sciences de l'éducation                                             | Education (011) (734)                                            |
| Bachelor en Sciences sociales et éducatives                                     | Social work and counselling (0923) (846)                         |
| Bachelor of Science in Psychology                                               | Psychology (0313) (761)                                          |
|                                                                                 |                                                                  |
| Master of Science in Psychology                                                 | Psychology (0313) (761)                                          |
| Master in Architecture                                                          | Architecture (0731)                                              |
| Master en Histoire Européenne Contemporaine                                     | History and archaeology (0222) (750)                             |
| Master in Modern and Contemporary European Philosophy                           | Philosophy and ethics (0223) (751)                               |
| Master in Learning and Communication in Multilingual and Multicultural Contexts | Education (011) (734)                                            |
| Master in European Governance                                                   | Political sciences and civics (0312) (760)                       |
| Master en Médiation                                                             | Social and behavioural sciences not further defined (0310) (921) |
| Master in Geography and Spatial Planning                                        | Architecture and town planning (0731) (818)                      |
|                                                                                 |                                                                  |

\*For Bachelor en Cultures européennes-languages: Please indicate also in the page 1. Student information the language of your programme in "Field of Education Comment" to specify in which track you are studying.

J. Go to Create a new Learning agreement

| [OLA]          | ABOUT FAQ ELDER OLA FOR TRAINEES         | MY LEARNING AGREEMENTS MY ACCOUNT LO                                 | GOUT |
|----------------|------------------------------------------|----------------------------------------------------------------------|------|
|                | My Learni                                | ng Agreements                                                        | R    |
|                | Man A                                    |                                                                      | 1    |
| Constant I     |                                          |                                                                      | 7    |
| _              |                                          |                                                                      | .    |
|                |                                          | o successfully finalise it with the sending and receiving<br>ersity. |      |
| You have not o | là<br>reated any Learning Agreements yet |                                                                      |      |
| Create New     |                                          |                                                                      | _    |

K. Select your mobility type: "Semester Mobility"

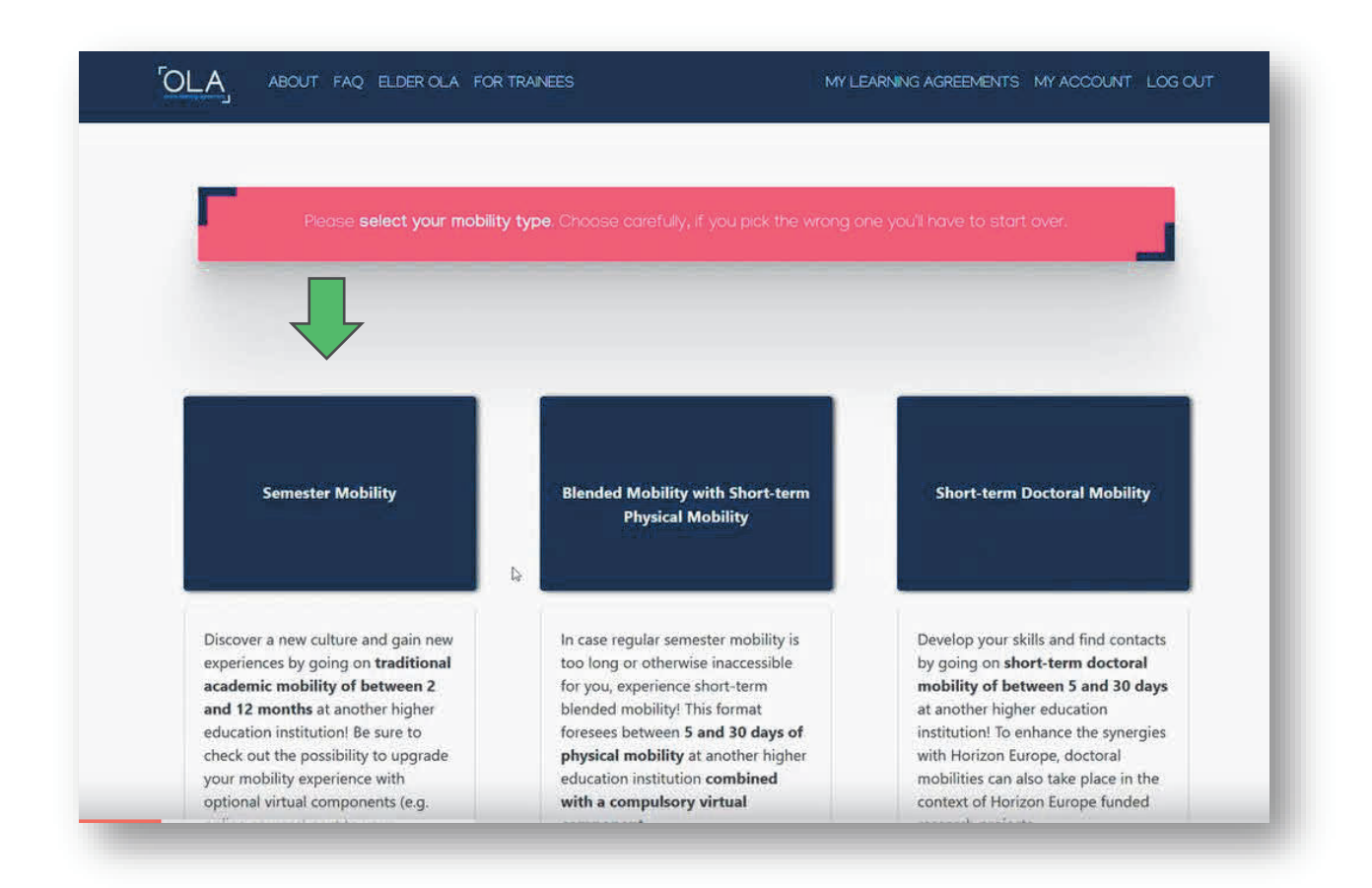

1. **Student Information** : your personal data are filled in accordance with the information you provided in 'My account'.

| Please              |                                    |                                      |                                |                    | n in My    |
|---------------------|------------------------------------|--------------------------------------|--------------------------------|--------------------|------------|
| -                   |                                    |                                      |                                |                    | -          |
| 0                   | 2                                  |                                      | (1)                            | (5)                |            |
| Student Information | Sending Institution<br>Information | Receiving Institution<br>Information | Proposed Mobility<br>Programme | Virtual Components | Commitment |
| Academic year *     |                                    |                                      | ₿.                             |                    |            |
| 2021/2022           |                                    |                                      |                                |                    |            |

## 2. Sending Institution Information

*Important*: Fill out the contact of the Mobility specialist of your Faculty (see below). She will be able to help you establishing your Learning agreement and is in charge of its validation at the University of Luxembourg.

|                                                                                                    | Sending Institution                                                                                                    |                                                                                              |    |
|----------------------------------------------------------------------------------------------------|----------------------------------------------------------------------------------------------------|----------------------------------------------------------------------------------------------|----|
|                                                                                                    | Country *                                                                                                    |                                                                                              |    |
|                                                                                                    | Luxembourg x                                                                                                    |                                                                                              |    |
|                                                                                                    | Name *                                                                                                    |                                                                                              |    |
|                                                                                                    | Universite du Luxembourg 🗙                                                                                                    |                                                                                              |    |
|                                                                                                    | Faculty/Department *                                                                                                    |                                                                                              |    |
|                                                                                                    | Faculty of Humanities, Education and Social Sciences                                                                                                    |                                                                                              |    |
|                                                                                                    | Address *                                                                                                    | Erasmus Code                                                                                 |    |
|                                                                                                    | Esch-sur-Alzette                                                                                                    | LUXLUX-VILO                                                                                  | 01 |
| Sending Responsible                                                                                                    | Sending Responsible Person                                                                                                    | Sending Administrative Contact Person                                                        |    |
| Sending Responsible<br>Person :                                                                                                    | Sending Responsible Person                                                                                                    | Sending Administrative Contact Person                                                        |    |
| Sending Responsible<br>Person :<br>Mobility specialist                                                                                                   | Sending Responsible Person<br>First name(s) *<br>Nathalie                                                                                                    | Sending Administrative Contact Person<br>First name(s)                                       |    |
| Sending Responsible<br>Person :<br>Mobility specialist<br>FHSE                                                                                           | Sending Responsible Person<br>First name(s) *<br>Nathalie<br>Last name(s) *                                                                                                    | Sending Administrative Contact Person First name(s) Last name(s)                             |    |
| Sending Responsible<br>Person :<br>Mobility specialist<br>FHSE<br>Contact name:                                                                          | Sending Responsible Person<br>First name(s) *<br>Nathalie<br>Last name(s) *<br>Charpentier                                                                                                | Sending Administrative Contact Person<br>First name(s)<br>Last name(s)                       |    |
| Sending Responsible<br>Person :<br>Mobility specialist<br>FHSE<br>Contact name:<br>Nathalie                                                              | Sending Responsible Person<br>First name(s) *<br>Nathalie<br>Last name(s) *<br>Charpentier<br>Position *                                                                                  | Sending Administrative Contact Person First name(s) Last name(s) Position                    |    |
| Sending Responsible<br>Person :<br>Mobility specialist<br>FHSE<br>Contact name:<br>Nathalie<br>CHARPENTIER,                                              | Sending Responsible Person<br>First name(s) *<br>Nathalie<br>Last name(s) *<br>Charpentier<br>Position *<br>Mobility specialist                                                           | Sending Administrative Contact Person First name(s) Last name(s) Position                    |    |
| Sending Responsible<br>Person :<br>Mobility specialist<br>FHSE<br>Contact name:<br>Nathalie<br>CHARPENTIER,<br>email:                                    | Sending Responsible Person<br>First name(s) *<br>Nathalie<br>Last name(s) *<br>Charpentier<br>Position *<br>Mobility specialist<br>Email *                                                | Sending Administrative Contact Person First name(s) Last name(s) Position Email              |    |
| Sending Responsible<br>Person :<br>Mobility specialist<br>FHSE<br>Contact name:<br>Nathalie<br>CHARPENTIER,<br>email:<br>nathalie.charpentier            | Sending Responsible Person First name(s) * Nathalie Last name(s) * Charpentier Position * Mobility specialist Email * nathalie.charpentier@uni.lu                                         | Sending Administrative Contact Person First name(s) Last name(s) Position Email              |    |
| Sending Responsible<br>Person :<br>Mobility specialist<br>FHSE<br>Contact name:<br>Nathalie<br>CHARPENTIER,<br>email:<br>nathalie.charpentier<br>@uni.lu | Sending Responsible Person<br>First name(s) *<br>Nathalie<br>Last name(s) *<br>Charpentier<br>Position *<br>Mobility specialist<br>Email *<br>nathalie.charpentier@uni.lu<br>Phone number | Sending Administrative Contact Person First name(s) Last name(s) Position Email Phone number |    |

3. Receiving Institution Information

| ABOUT FAQ ELDER CLA FOR TRANEES MY LEARNING AGREEMENTS MY ACCOUNT LOG OUT                                                                                                    |
|----------------------------------------------------------------------------------------------------|
| Image: Student Information         Seceriting Institution         Proposed Mobility         Virtual Components         Commitment           Student Information         Information         Proposed Mobility         Virtual Components         Commitment                                                                                                    |
| Academic year *  2022/2023                                                                                                    |
| Receiving Institution                                                                                                    |
| Country.* Country of the institution                                                                                                    |
| Name * Name of the institution                                                                                                    |
| Receiving Responsible Person     Ask your <u>Receiving</u> institution to give you the right contact data:       First name(s)*     First on the part of the part of the p |
| Last name(s)*<br>Last name(s)*<br>Last name(s)*<br>Last name(s)*                                                                                                    |

4. Proposed Mobility Programme: List of courses

Fill in **the planned dates of your mobility semester** Write **the web link to the course catalogue** of your host university <u>even if it is not mandatory</u> Select the **main instruction language** of your chosen courses and **your level. Most universities requires a** 

minimum B2 level

|                                                                                                    |                                                                                                    |                                                                                                    | (6)                                                                                  |
|----------------------------------------------------------------------------------------------------|----------------------------------------------------------------------------------------------------|----------------------------------------------------------------------------------------------------|--------------------------------------------------------------------------------------|
| Student Information Sending Insti<br>Informati                                                                                                    | tution Receiving Institution<br>ion Information                                                                                                    | Proposed Mobility Virtual Components<br>Programme                                                                                                    | Commitment                                                                           |
|                                                                                                    |                                                                                                    |                                                                                                    |                                                                                      |
| Academic year *                                                                                                    |                                                                                                    |                                                                                                    |                                                                                      |
| 2022/2023                                                                                                    |                                                                                                    |                                                                                                    |                                                                                      |
|                                                                                                    |                                                                                                    |                                                                                                    |                                                                                      |
| Preliminary LA                                                                                                    |                                                                                                    |                                                                                                    |                                                                                      |
| Planned start of the mobility *                                                                                                    |                                                                                                    | Planned end of the mobility *                                                                                                    |                                                                                      |
| mm/dd/yyyy                                                                                                    |                                                                                                    | mm/dd/yyyy                                                                                                    |                                                                                      |
| No Component added yet.<br>Add Component to Table A                                                                                                    |                                                                                                    |                                                                                                    |                                                                                      |
| Web link to the course catalogue at the                                                                                                    | Receiving Institution describing the I                                                                                                    | earning outcomes: [web link to the relevant info]                                                                                                    |                                                                                      |
| Web link to the course catalogue at the<br>Course catalogue detailed user-friendly a<br>throughout blair mulies to enable them it<br>teaching and assessmene procedures. Whi<br>people to contact, with information about<br>This must be an esternal URL such as <i>https:</i>                                                                                                    | Receiving Institution describing the I<br>ad up-to-date information on the institution's<br>make the right choices and use their time me<br>well of programmes, the individual education<br>how, when and where to contact them. Show I<br>/example.com.                                        | earning outcomes: [web link to the relevant info]<br>learning environment that should be available to students before<br>a stridienty. The information concerns, for example, the qualificat<br>learnponents and the learning resources. The Course Catalogue<br>sess                     | the mobility period and<br>tions offered the learning,<br>hould include the names of |
| Web link to the course catalogue at the<br>Course catalogue detailed user-friendly a<br>throughout their mudies to enable them it<br>seeple to contact, with information about<br>people to contact, with information about<br>This must be an esternal URL such as <i>https:</i><br>The main language of instruction at the                                                                            | Receiving Institution describing the I<br>nd up-to-date information on the institution's<br>make the right chicks and use that if there<br>will of programmer, the individual weak the<br>how, when and where to contact them. Show I<br>Georgia con-<br>temple con-<br>Receiving Institution * | earning outcomes: [web link to the relevant info]<br>learning environment that should be available to students before<br>stafficienty. The information concerns, for example, the qualificat<br>learning environment and the learning resources. The Course Catalogue<br>ess              | the mobility period and<br>isons offered the learning,<br>hould include the names of |
| Web link to the course catalogue at the  Course catalogue detailed user-friendly  course catalogue detailed user-friendly  throughout their mudies to enable them it seeple to contact, with information about people to contact, with information about people to contact, with information about This must be an esternal URL such as Amp. The main language of instruction at the - Select a value - | Receiving Institution describing the I<br>nd up-to-date information on the institution's<br>make the right chicks and use that if there<br>will of programmer, the individual weak there<br>have, when and where to contact them. Show I<br>deampie.com.<br>Receiving Institution *             | earning outcomes: [web link to the relevant info] learning environment that should be available to students before stafficienty. The information concerns, for example, the qualificat learning resources. The Course Catalogue ess The level of language competence * - Select a value - | the mobility pariod and<br>tons offered. the learning<br>hould include the names of  |

Click on **Add component to Table A** to list your chosen courses adding them one by one. A component = a course.

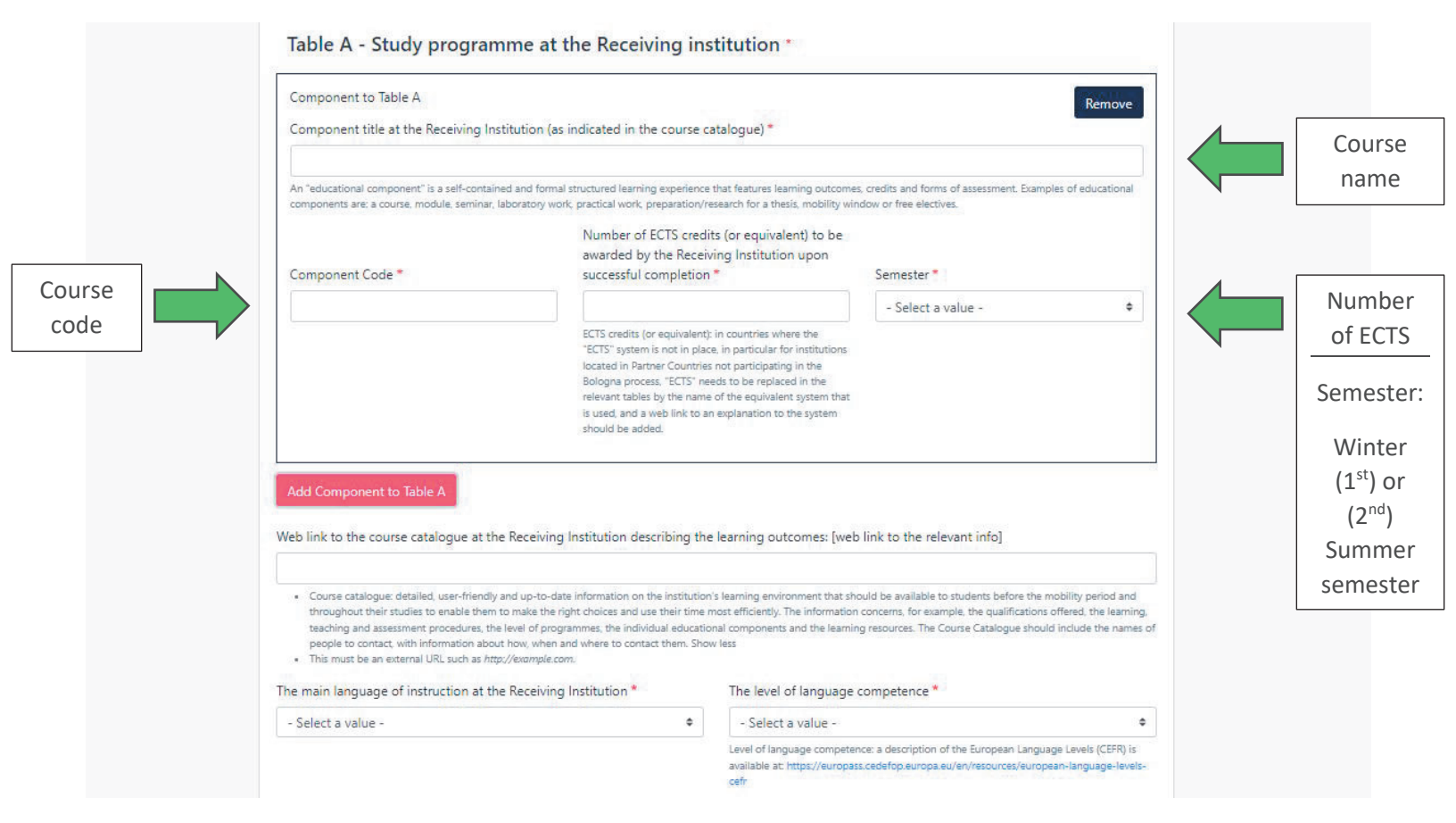

- Make sure to choose courses from the correct semester (summer OR winter)
- Please note that you need to choose courses for <u>at least 30 ECTS in total</u> otherwise your OLA will not be validated.

Table B: **Recognition at the sending institution**, you must mention "*Mobility window*" in Component Title and same as the fields below then select the semester of departure

*Important:* You do not have to list your courses missed at University of Luxembourg during your stay.

| Component to Table B                                                                                                    |                                                                                                    | Remove                                                                                      |
|----------------------------------------------------------------------------------------------------|----------------------------------------------------------------------------------------------------|---------------------------------------------------------------------------------------------|
| Component title at the Sending In                                                                                                    | stitution (as indicated in the course catalogue) *                                                                                                    |                                                                                             |
| Mobility window                                                                                                    |                                                                                                    |                                                                                             |
| An "educational component" is a self-cont<br>components are: a course, module, semina                                                                                                    | ained and formal structured learning experience that features learning outco<br>ar, laboratory work, practical work, preparation/research for a thesis, mobility                                                    | omes, credits and forms of assessment. Examples of educational<br>window or free electives. |
| Component Code *                                                                                                    | Number of ECTS credits (or equivalent) to be<br>recognised by the Sending Institution *                                                                                                    | Semester *                                                                                  |
| MOBILITYWINDOW                                                                                                    | 30                                                                                                    | - Select a value - 🔶                                                                        |
|                                                                                                    | located in Particler Countries not participating in the                                                                                                    |                                                                                             |
| Automatically recognised towar<br>Automatic recognition comment                                                                                                    | rds student degree                                                                                                    | at                                                                                          |
| Automatically recognised towar<br>Automatic recognition comment<br>Automatic recognition comment<br>Automatic recognition comment<br>Automatic recognition comment<br>Automatic recognised toward | blogna process, "ECTS" needs to be replaced in the<br>relevant tables by the name of the equivalent system th<br>is used, and a web link to an explanation to the system<br>should be added.<br>rds student degree  | at                                                                                          |
| Automatically recognised towar<br>Automatic recognition comment<br>add Component to Table B<br>avisions applying if the student do                                                                | belogna process, "ECTS" needs to be replaced in the<br>relevant tables by the name of the equivalent system th<br>is used, and a web link to an explanation to the system<br>should be added.<br>rds student degree | at                                                                                          |

5. Virtual components: Table C

Important: Fill in this table like table A ONLY if you will follow some ONLINE courses.

| on Receiving Institution<br>Information | Proposed Mobility<br>Programme   | Virtual Components                                          | Commitment                                                                             |
|-----------------------------------------|----------------------------------|-------------------------------------------------------------|----------------------------------------------------------------------------------------|
|                                         |                                  |                                                             |                                                                                        |
|                                         |                                  |                                                             |                                                                                        |
|                                         |                                  |                                                             |                                                                                        |
|                                         |                                  |                                                             |                                                                                        |
| ual component(s) at the receiving       | g institution before, durir      | ng or after the physical mob                                | ility to further enhance                                                               |
|                                         | ual component(s) at the receivin | ual component(s) at the receiving institution before, durin | ual component(s) at the receiving institution before, during or after the physical mob |

6. Commitment – Signature and submission of your OLA

| 2022/2023<br>Commitment Pr                                                 | reliminary                                                                            |                                                                                          |                                                                                               |                                                                                                    |                                                              |  |
|----------------------------------------------------------------------------|---------------------------------------------------------------------------------------|------------------------------------------------------------------------------------------|-----------------------------------------------------------------------------------------------|----------------------------------------------------------------------------------------------------|--------------------------------------------------------------|--|
|                                                                            |                                                                                       |                                                                                          |                                                                                               |                                                                                                    |                                                              |  |
| By digitally signing th<br>Agreement and that t<br>principles of the Erast | is document, the student<br>they will comply with all th<br>mus Charter for Higher Ec | ; the Sending Institution a<br>he arrangements agreed I<br>ducation relating to mobil    | and the Receiving Institution<br>by all parties. Sending and<br>ity for studies (or the princ | on confirm that they approve<br>Receiving Institutions under<br>tiples agreed in the Inter-Inst    | the Learning<br>rake to apply all the<br>itutional Agreement |  |
| for institutions locate<br>agreement. The Recei<br>to the student. The Se  | d in Partner Countries). Th<br>iving Institution confirms<br>ending Institution commi | he Beneficiary Institution a<br>that the educational com<br>ts to recognise all the crea | and the student should als<br>ponents listed are in line w<br>dits or equivalent units gai    | o commit to what is set out i<br>with its course catalogue and<br>ned at the Receiving Institution | n the Erasmus+ grant<br>should be available<br>on for the    |  |
| successfully complete<br>communicate to the S                              | d educational componen<br>Sending Institution any pr                                  | its and to count them tow<br>roblems or changes regard                                   | ards the student's degree.<br>ding the study programme                                        | The student and the Receiving<br>e, responsible persons and/or                                     | ng Institution will<br>study period.                         |  |
| 60                                                                         | 7                                                                                     |                                                                                          | Sign here                                                                                     |                                                                                                    |                                                              |  |
|                                                                            |                                                                                       |                                                                                          | Significite                                                                                   |                                                                                                    |                                                              |  |
| Ľ.                                                                         | -e                                                                                    |                                                                                          | with your                                                                                     |                                                                                                    |                                                              |  |
| Clear                                                                      | e)                                                                                    |                                                                                          | with your<br>mouse                                                                            |                                                                                                    |                                                              |  |
| Clear                                                                      | Ł                                                                                     |                                                                                          | with your<br>mouse                                                                            |                                                                                                    |                                                              |  |

Once submitted, the Responsible contact at the sending institution will make it reviewed by your course director and will sign it. After this approval, the responsible at the receiving institution will receive a notification to verify and sign it. If changes are required, you will be notified by email. See below "**How to make changes in my OLA**" You can follow the status of your OLA in '**My Learning Agreements'** part. You can view it and consult as PDF version. You will also receive notifications of status on your uni.lu student email account.

### Important: YOUR OLA IS ONLY VALID WHEN THE STATUS IS: Signed by both coordinators

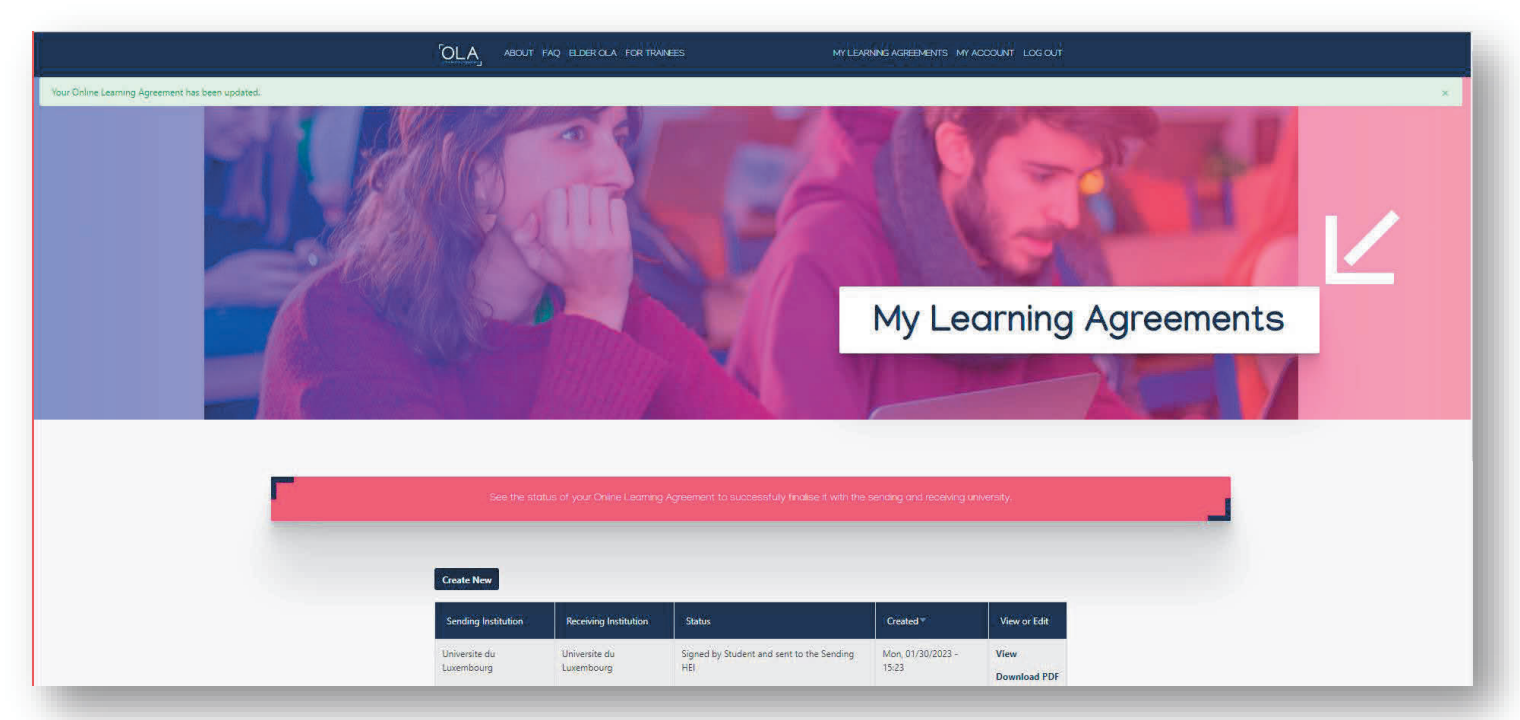

## How to make changes in my Online Learning Agreement

#### 1<sup>st</sup> case: You received a notification of rejection by email

on your student email account requiring you to make changes in your OLA. Follow instructions of the email.

## 2<sup>nd</sup> case: You want to make changes before or during the 1<sup>st</sup> month of your stay

Login to learning-agreement.eu, go to 'My learning agreements' and click on 'Apply changes'

| Universite du | Universite du | Signed by both coordinators | Thu, 01/26/2023 - 08:37 | Apply   |
|---------------|---------------|-----------------------------|-------------------------|---------|
| Luxembourg    | Luxembourg    |                             |                         | Changes |
|               |               |                             |                         | History |
|               |               |                             |                         | History |

Go to step 2. Sending Mobility Programme changes

And Final LA Table A2. Click on Add Component Final Table A2

| g Institution describing the learning out | comes: [web link to the relevant info]       |                                                                                    |
|-------------------------------------------|----------------------------------------------|------------------------------------------------------------------------------------|
|                                           |                                              |                                                                                    |
|                                           |                                              |                                                                                    |
| 6                                         |                                              |                                                                                    |
|                                           |                                              |                                                                                    |
| lin<br>om                                 | ling Institution describing the learning out | Jing Institution describing the learning outcomes: [web link to the relevant info] |

You will be able to add or delete components/courses. In both cases, complete the field '**reason change**'. *Important: Table B should never be changed.* 

If you want to make changes of virtual components in Table C, you should proceed in the same way as for Table A (see above).

Do not forget to sign and submit again your modified OLA for approval; you will be notified when it will be signed by both coordinators

# FAQ

- You must complete "Study Programme at Receiving Institution" and choose courses for at least 30ECTS. This also concerns the changes, you must choose courses for at least 30ECTS.
- Please do not list courses in Table B "Recognition at the Sending Institution" simply put Mobility window 30 ECTS
- Courses must correspond to your field of study at Unilux
- If possible, you should not choose courses you have already taken previously nor will take upon your return at Unilux
- It is necessary that you get both universities' (home and host) approval before you make your final course choice. By enrolling in courses without approval you risk not getting them validated even if you successfully complete them
- At the end of your Mobility semester, a Transcript of Records will be provided by the host university. The latest and approved version of your OLA (Online Learning Agreement) must correspond to the Transcript of Records.